# Google Mapを使いこなして ガイド業に役立てよう!

II docomo 今

11:54

コンビニ ATM ご参加いただきありがとうございます。 テイクアウ 開始時間までに、Google Map がお手持ちの端末に 馬喰町 ①ダウンロードされているか、 ②アカウントにログインできているか をご確認ください。 アプリを起動した際、右上のアイコンが 小伝馬町 On 自分の設定した写真になっていればOKです。 小伝馬町 (写真を設定していない場合には、アイコンを タップしてアカウント名をご確認ください) Google Japan-\* Wonder ▲ 新型コロナウイルス感染症 (COVID-19) > Guide 地域の関連情報と最新情報をご確認 ください。 中央区周辺のスポット (+)Ω 最新 スポット 涌勤 保存済み 投稿

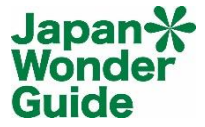

- 1. 基本の操作方法(場所の検索と経路検索、経由地のある経路検索)
- 2. ストリートビューの使い方
- 3. 場所の保存とリストの作成・共有方法
- 4. 遅延情報の確認
- 5. インドアマップ(フロアマップ)の確認方法
- 6. 駐車場所の保存方法と自分の現在地の共有
- 7. 地図をオフラインで使用する方法

※一部、アンドロイドとiOSでの表示が異なる部分があります。 ご了承ください。例:現在地マーク

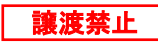

#### 1. 基本の操作(場所の検索と経路検索)

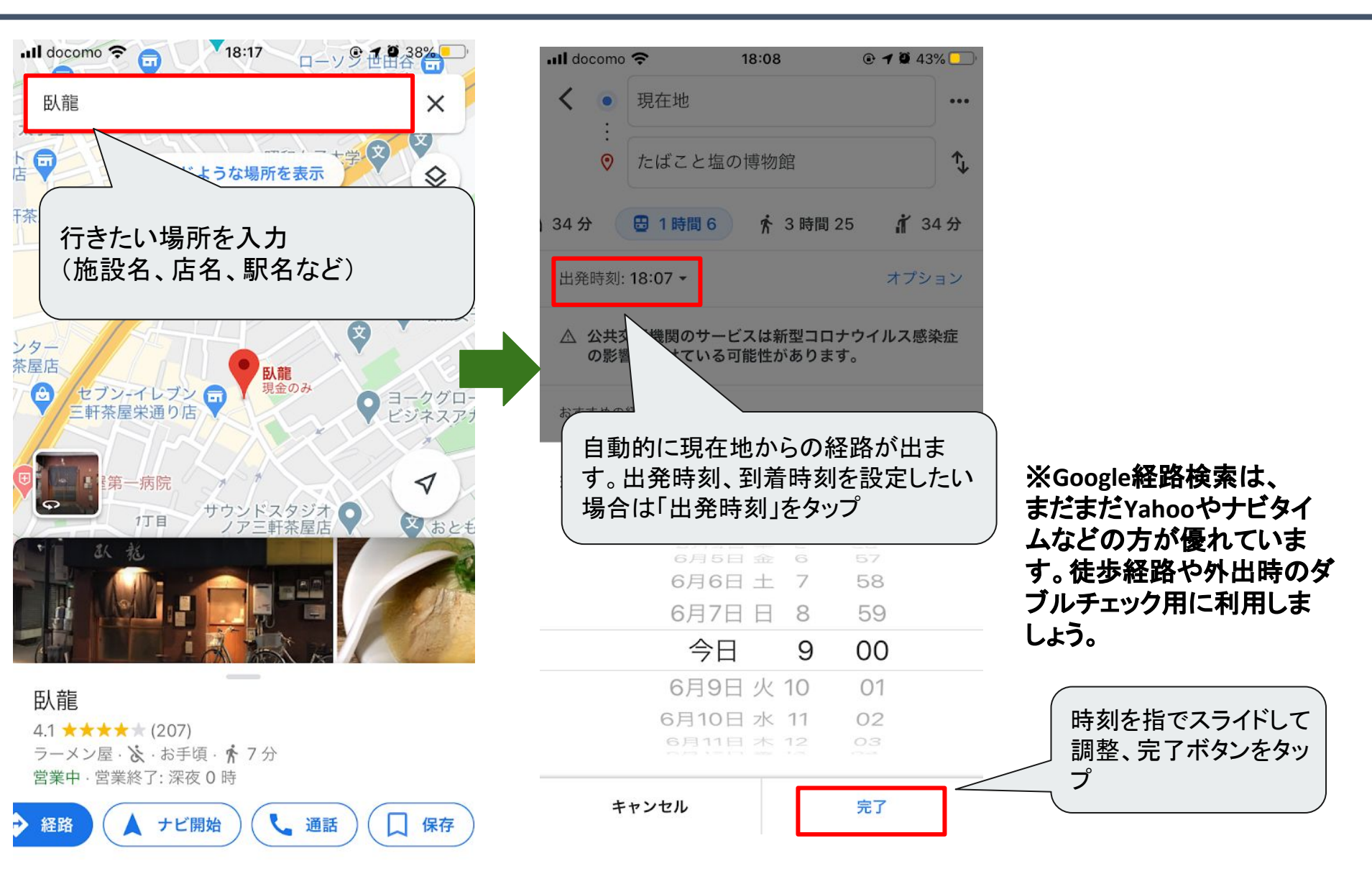

Japan 🔆

Wonder Guide

# 1. 基本の操作(2) (オプションの利用)

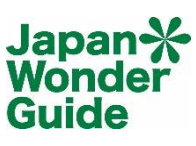

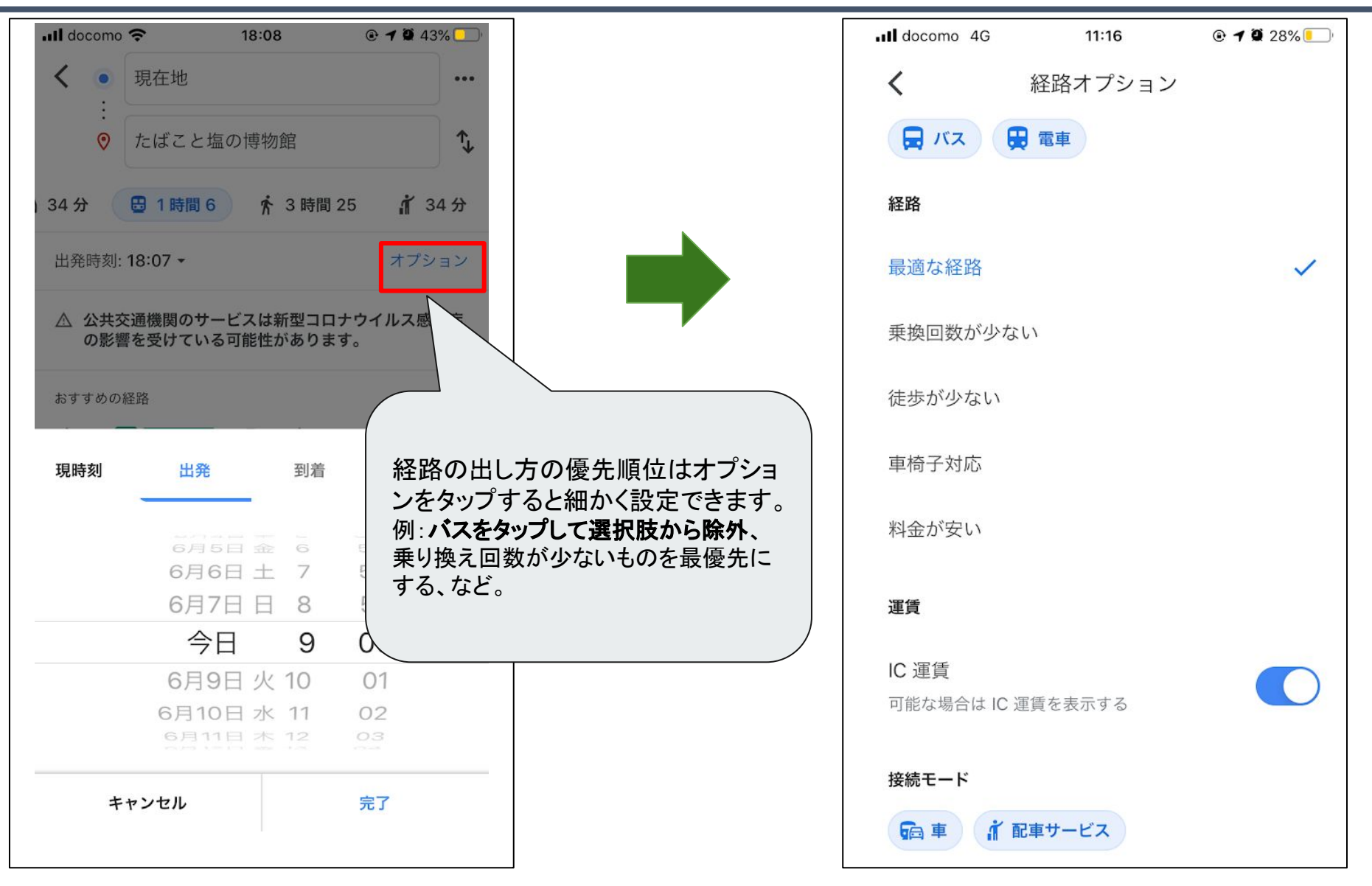

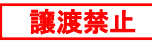

#### 2. 経由地のある経路の検索方法

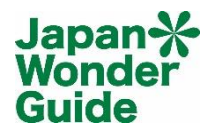

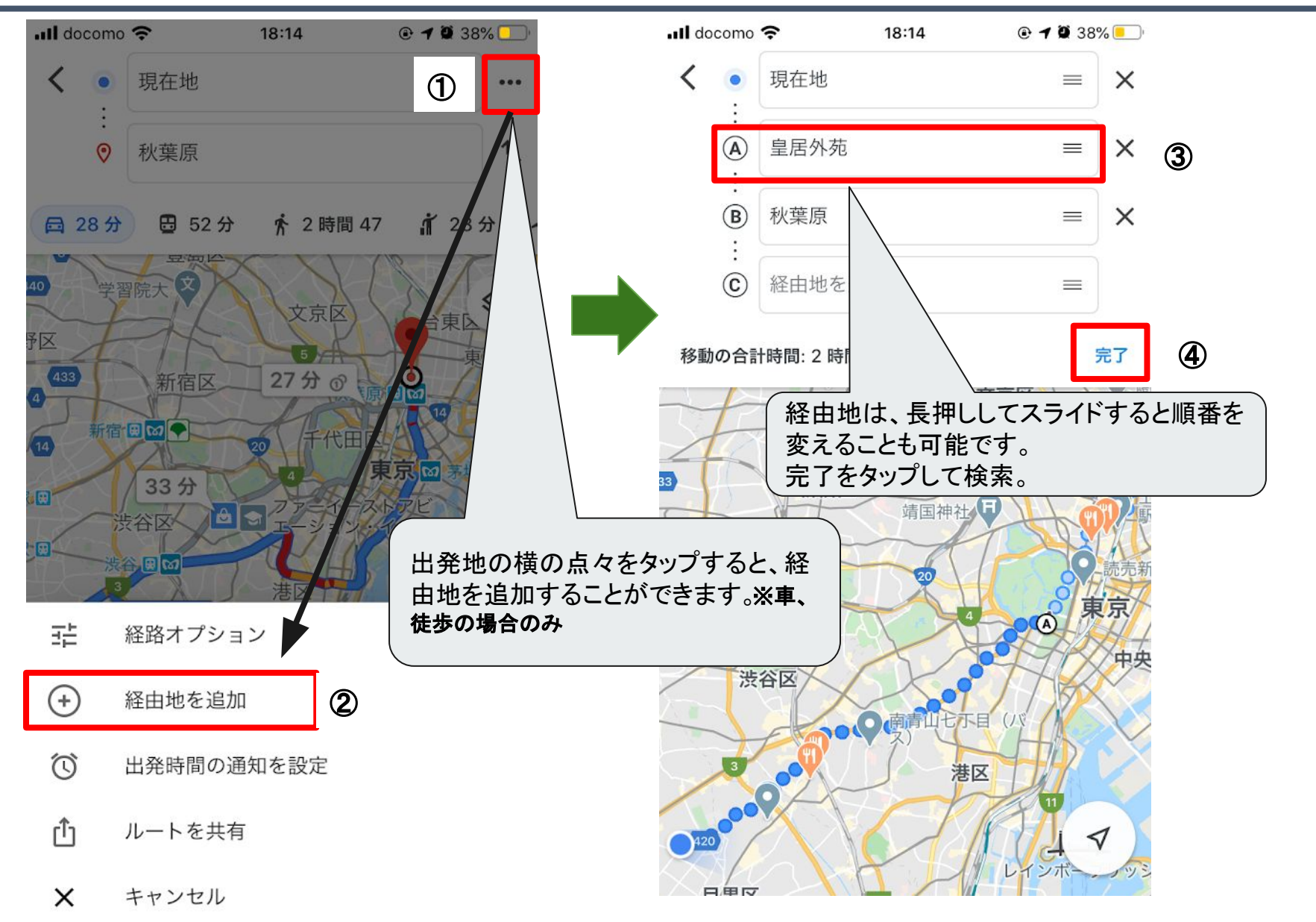

Copyright 2020 KNOT WORLD Co., Ltd. All Right Reserved.

#### 3. ストリートビューの使い方

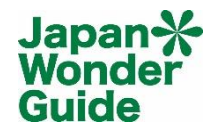

民泊や、わかりにくい場所での待ち合わせ場所の確認、共有

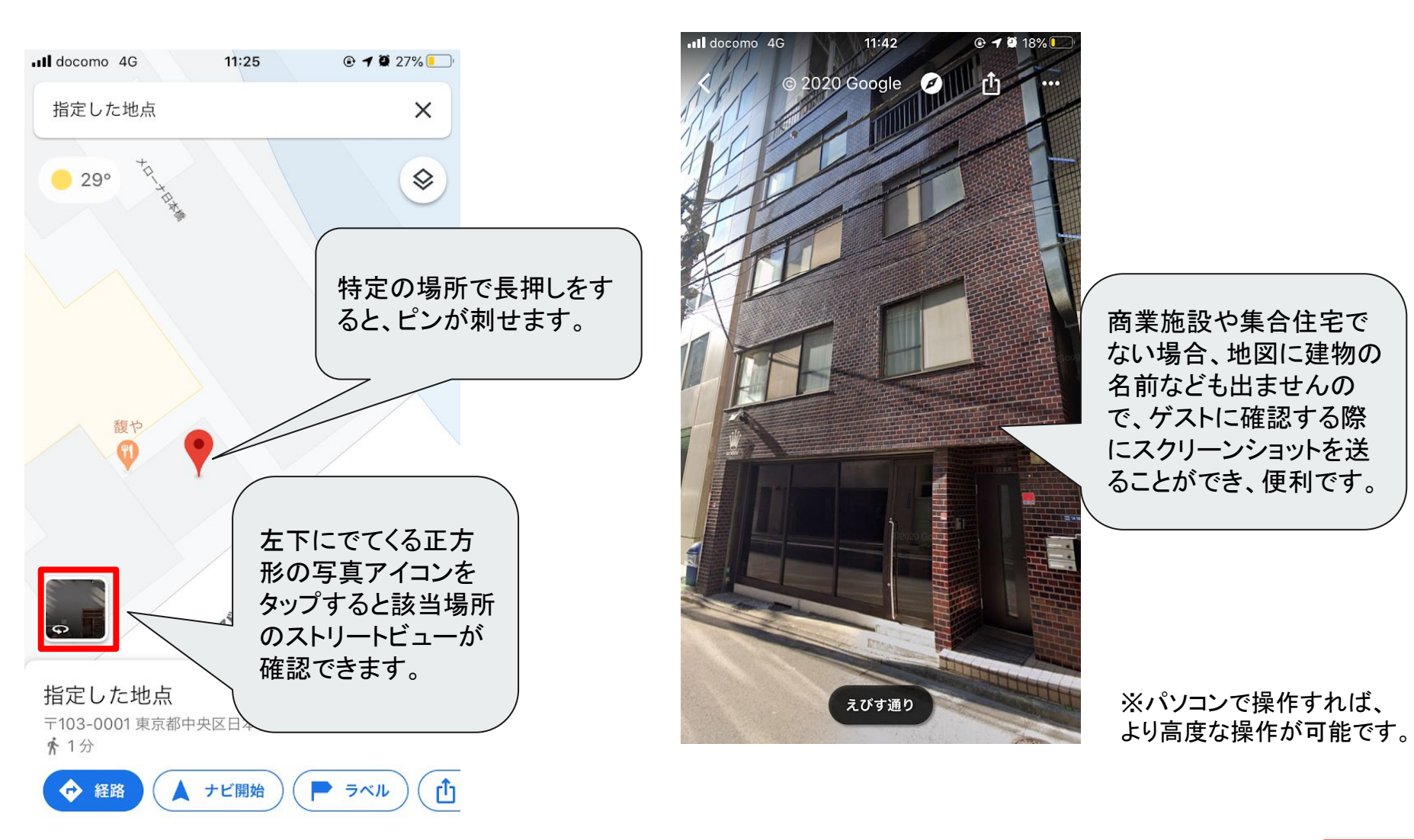

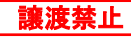

### 3. ストリートビューの使い方(ピンを刺す)

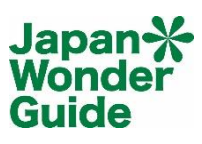

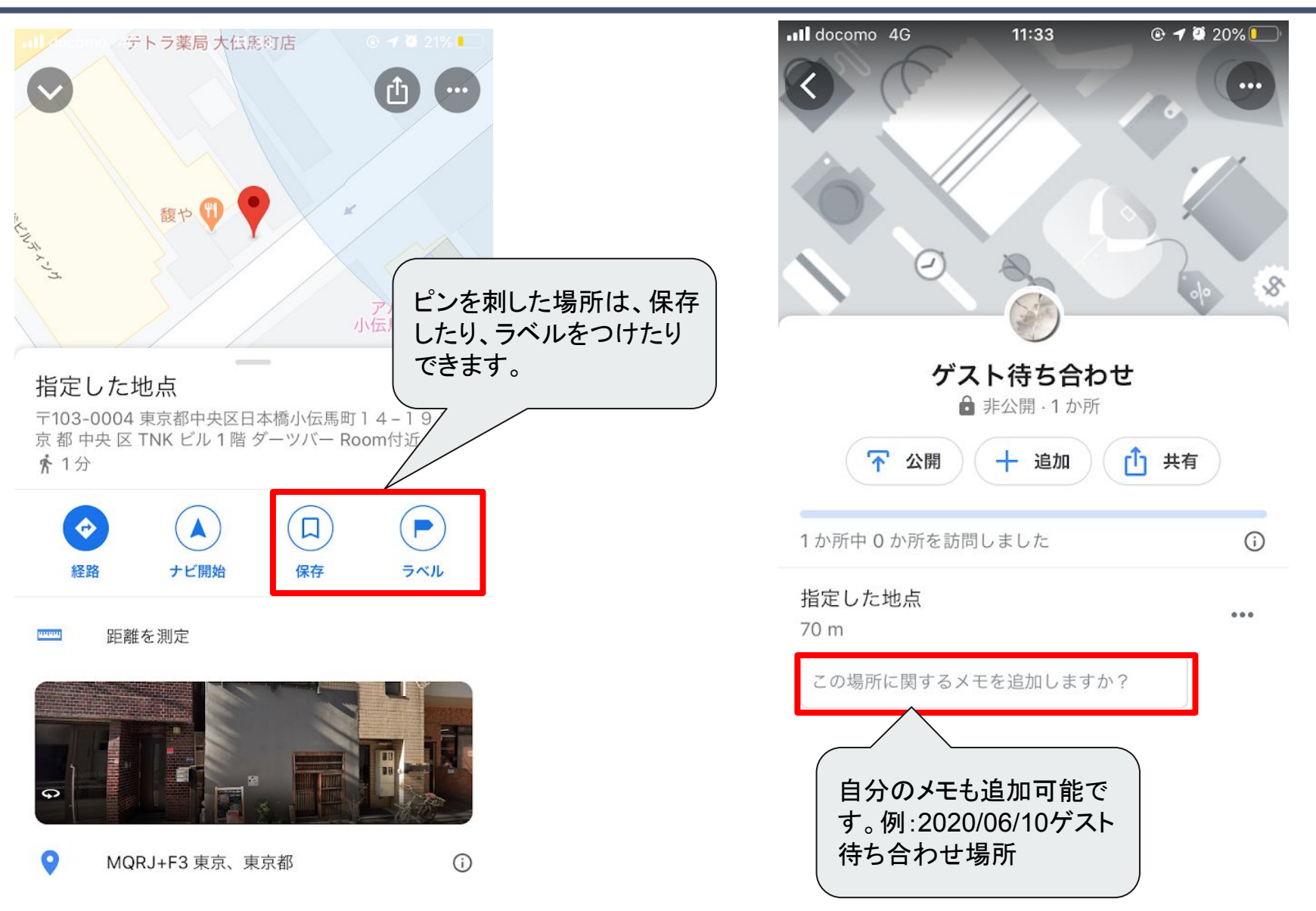

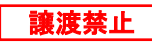

# 4. 場所の保存とリストの作成・共有方法

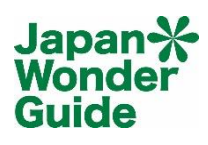

讓渡禁止

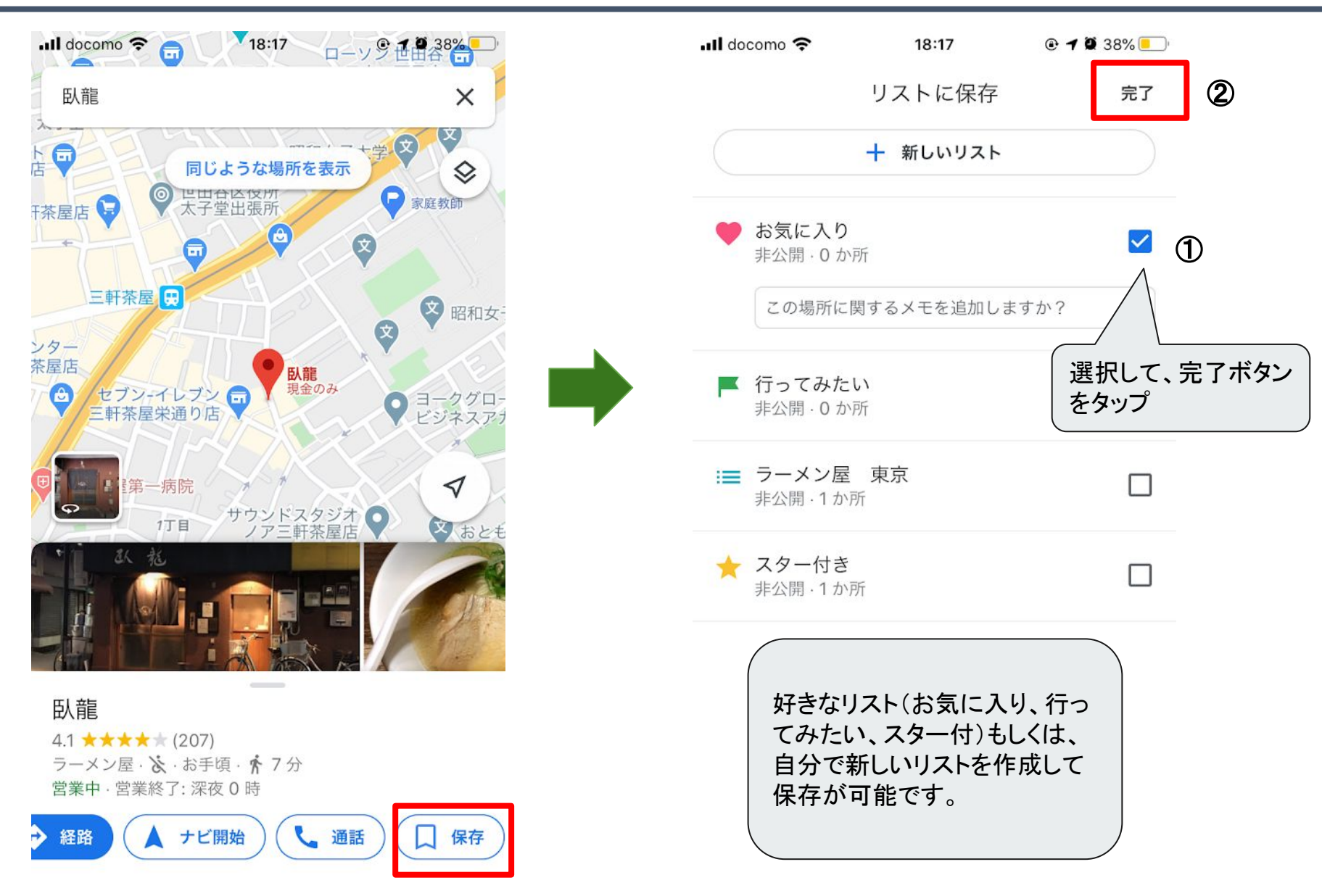

Copyright 2020 KNOT WORLD Co., Ltd. All Right Reserved.

# 4. 場所の保存とリストの作成・共有方法(2)

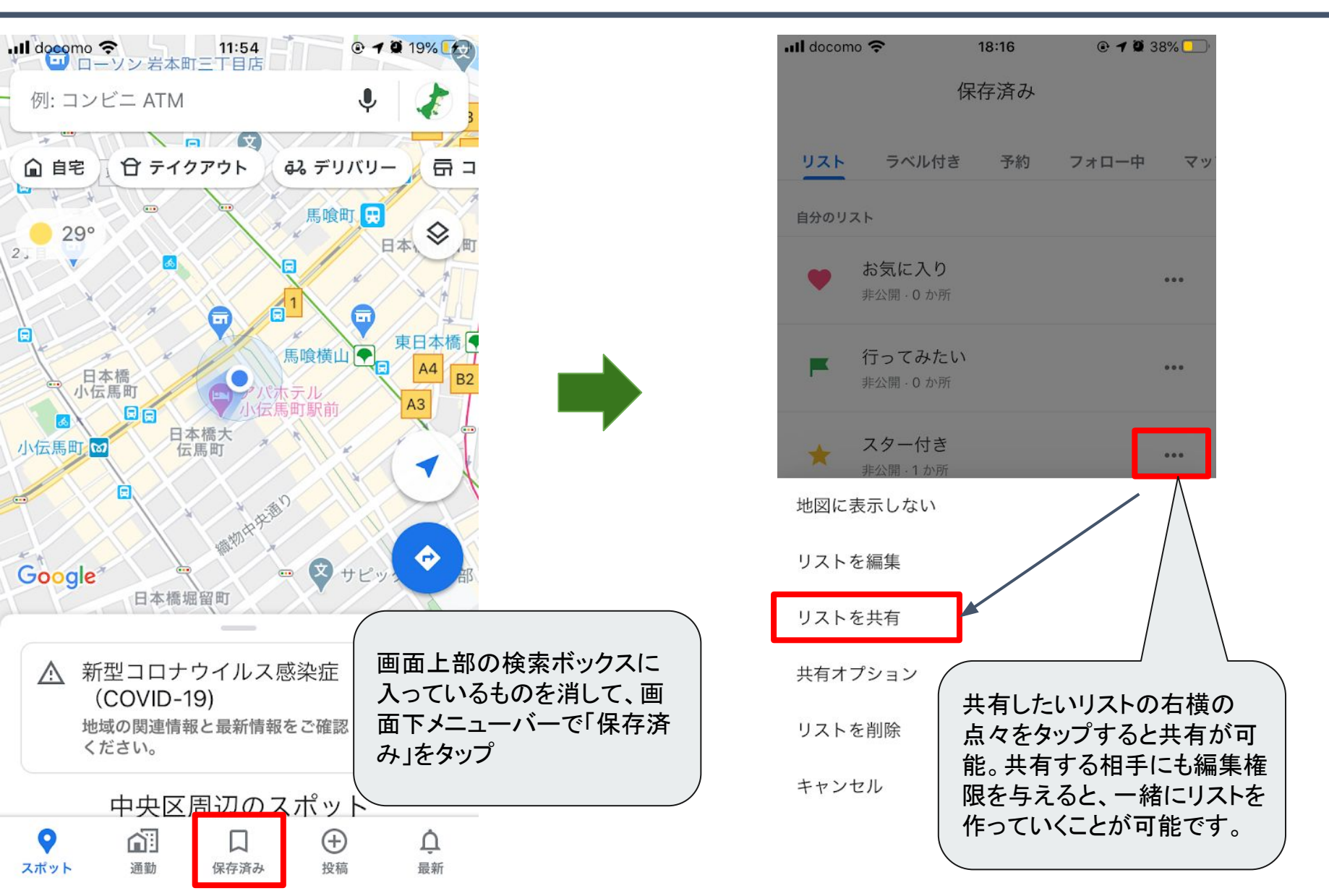

Copyright 2020 KNOT WORLD Co., Ltd. All Right Reserved.

Japan 🔆

Wonder Guide

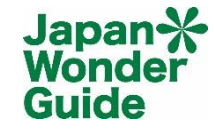

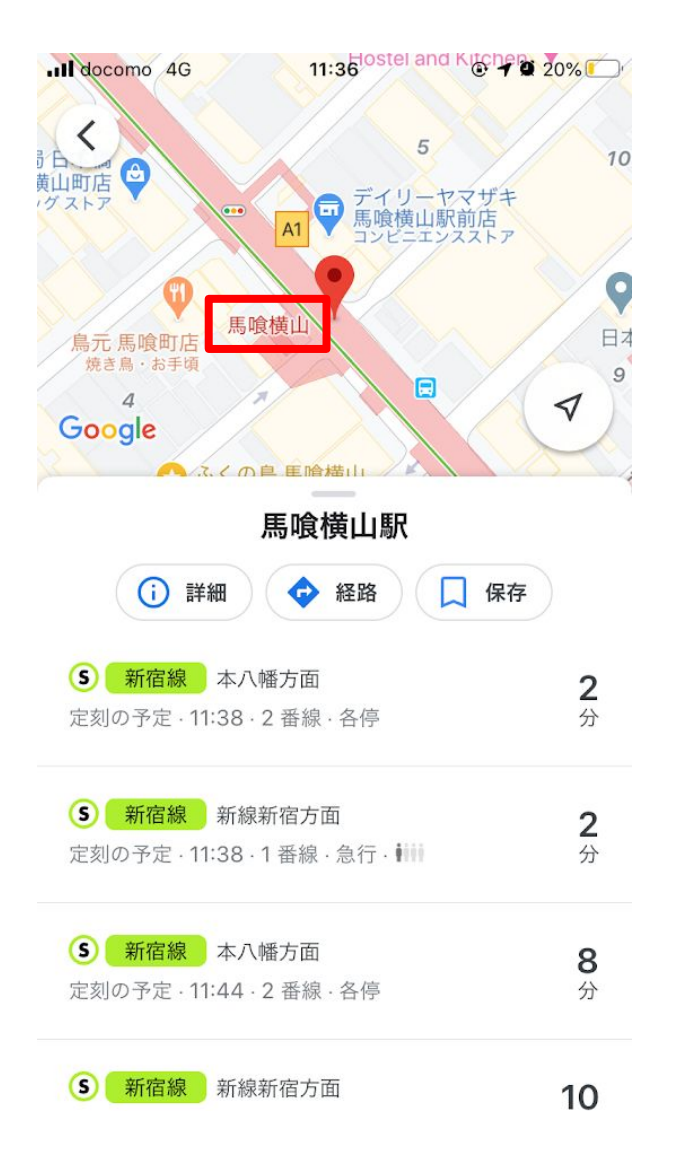

- 移動中、自分がこれから利用する駅名をタップすることで遅延情報が確認できます。
   ※左画面の例では遅延がありませんが、ある場合には赤字で表示がされます。
- 該当した駅にどの路線が走っているか、 次に来る電車が何分後の何方面なのか を確認することができます。

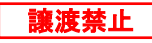

### 6. インドアマップ(フロアマップ)の確認方法

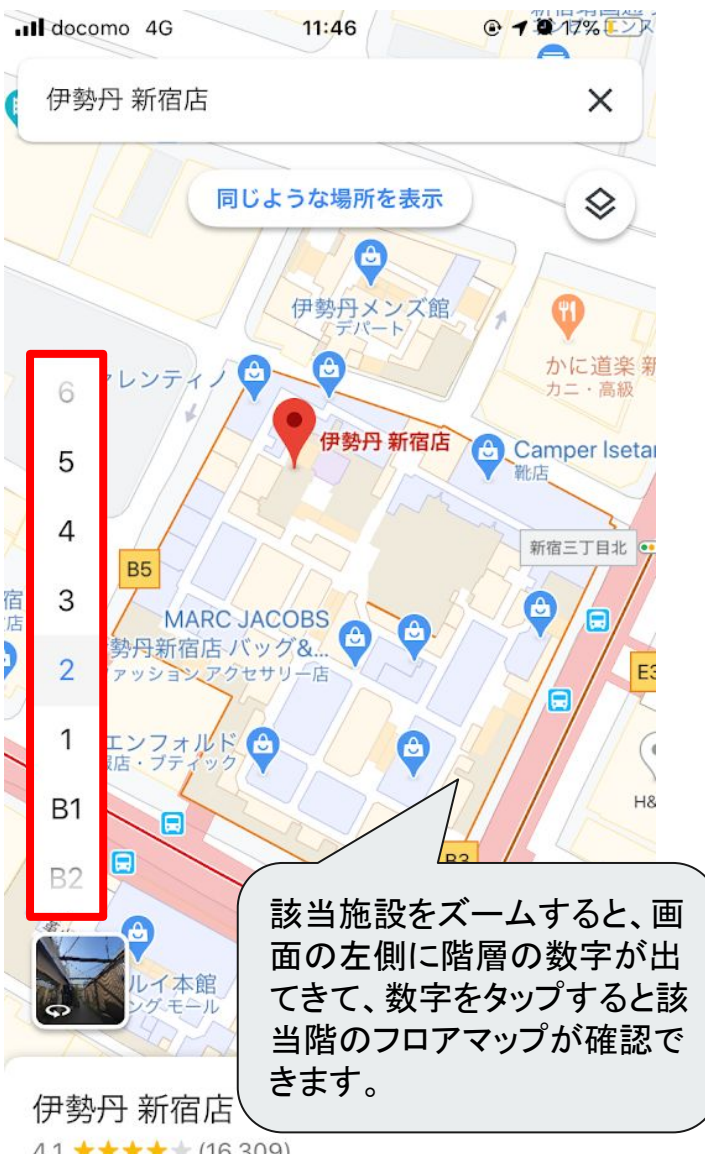

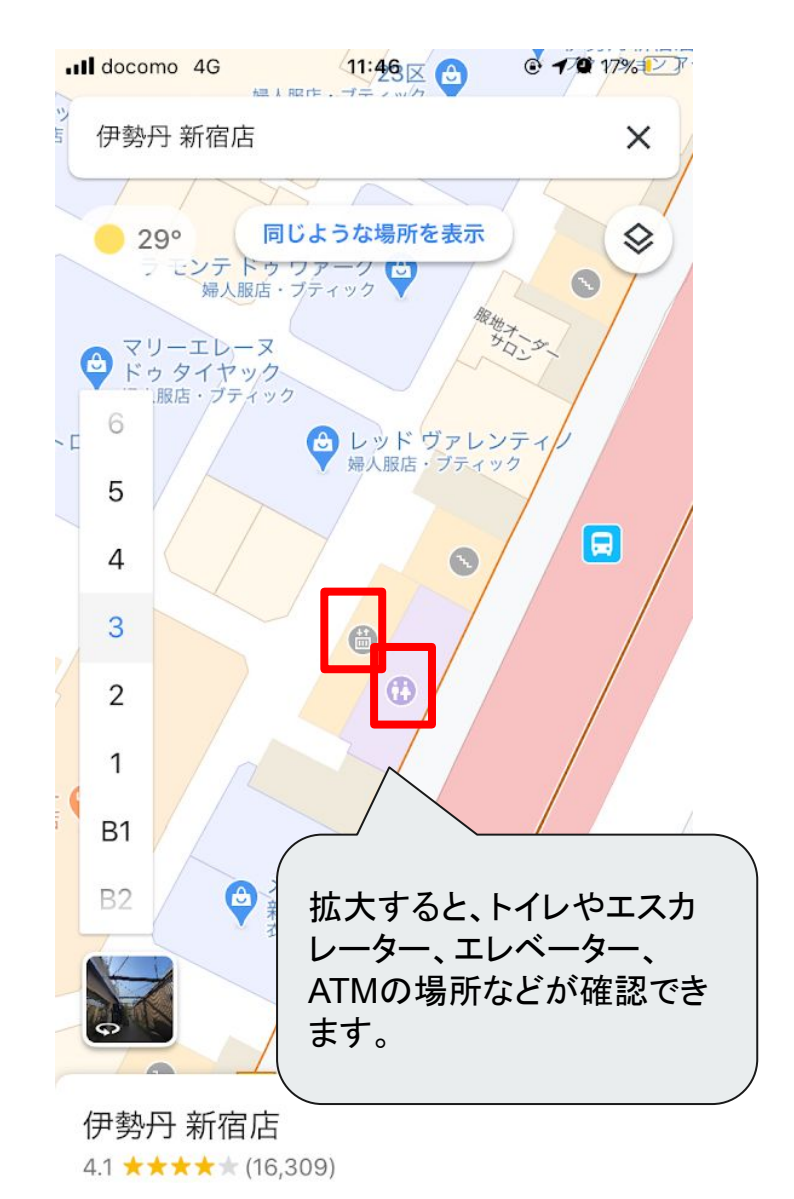

4.1 ★★★★ (16,309)

Copyright 2020 KNOT WORLD Co., Ltd. All Right Reserved.

Japan-X-

Wonder Guide

#### 7. 駐車場所の保存方法

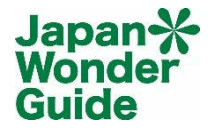

讓渡禁止

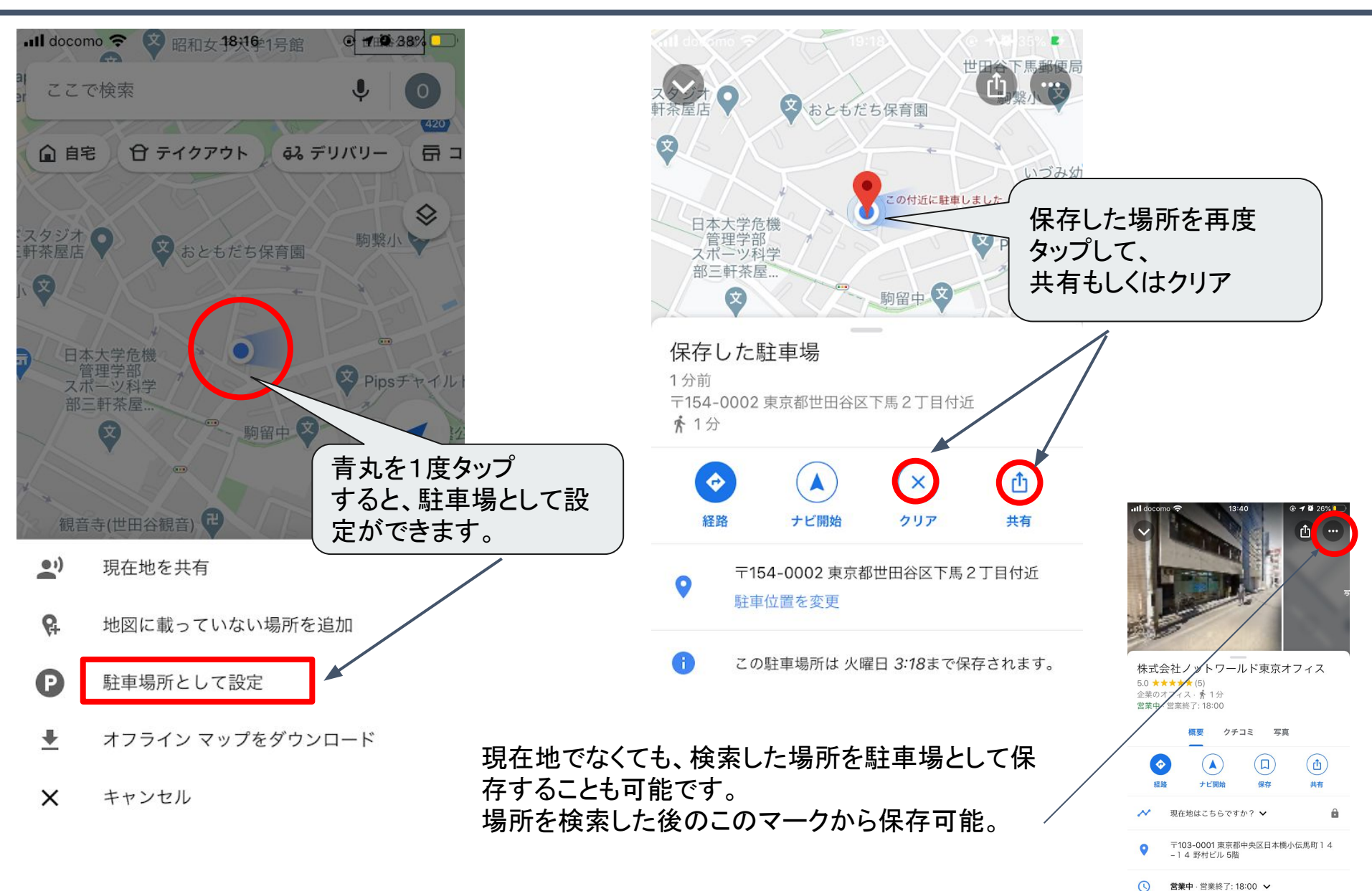

Copyright 2020 KNOT WORLD Co., Ltd. All Right Reserved.

#### 8. 地図をオフラインで使用する方法

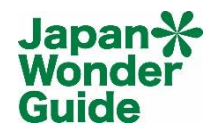

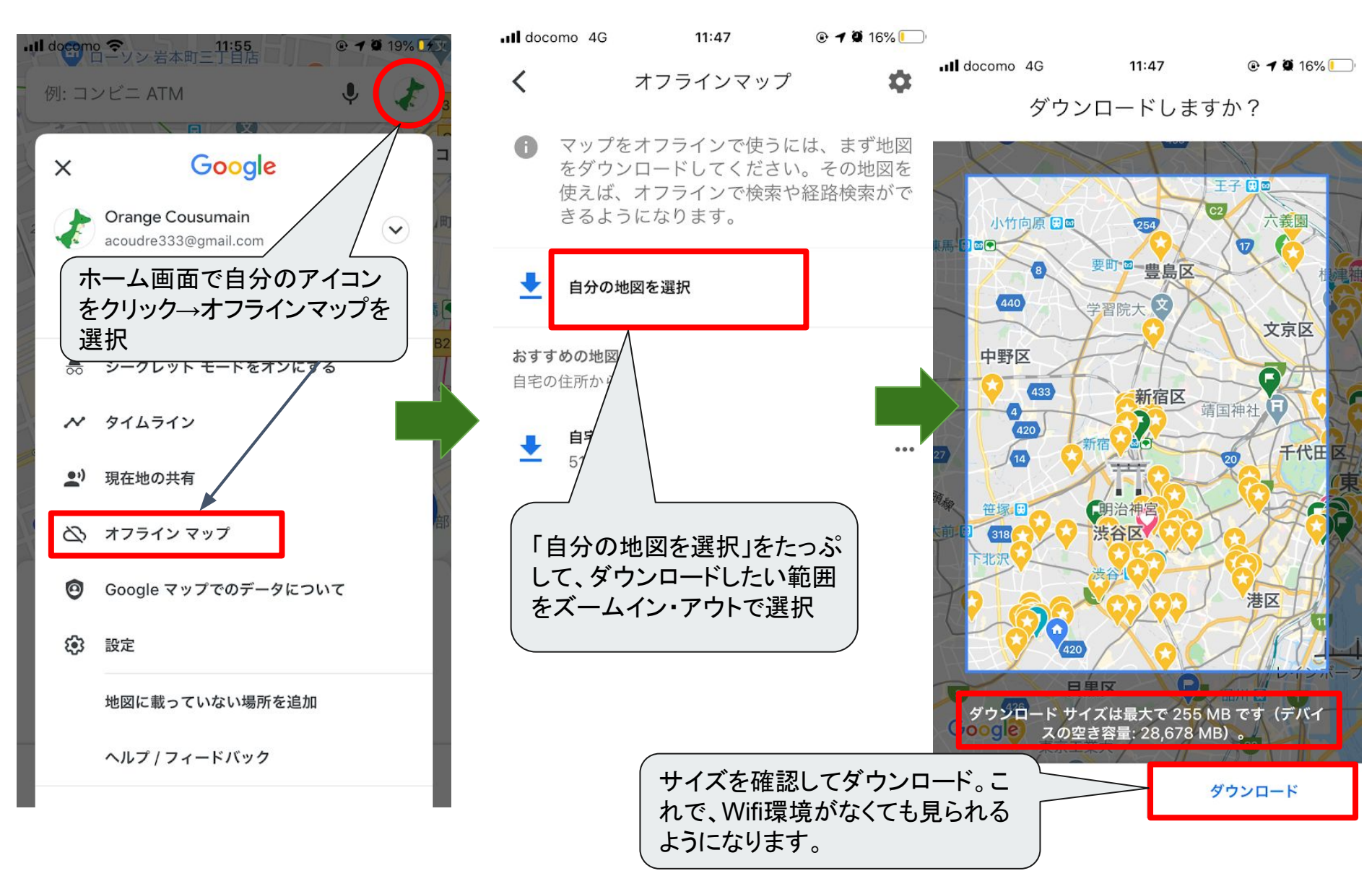

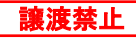

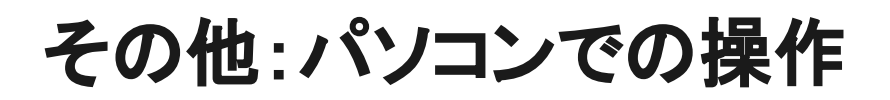

#### ・Googleストリートビュー

パソコンでのみ、経年撮影された箇所に限り、過去に遡ってストリートビューが 閲覧できます。ペグマン(右下の黄色い人型アイコン)を青い線もしくは円に ドラッグ&ドロップします。過去の撮影がある場合のみ小さな時計のマークが表示され、 撮影年を選んで閲覧可能です。

※PCでは右下コンパスマークをクリックすることで北向きになれます。

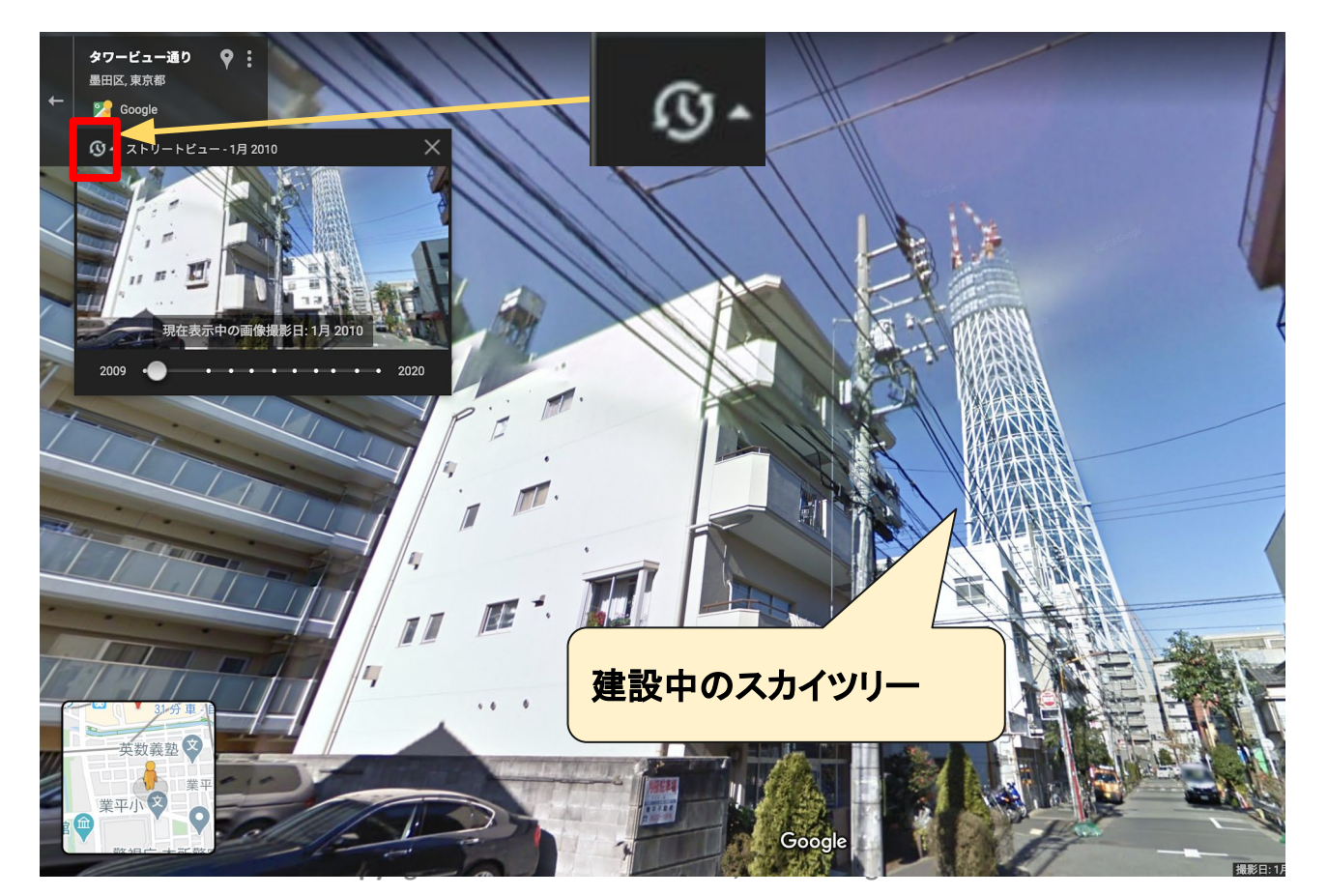

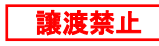

Japan-X Wonder Guide

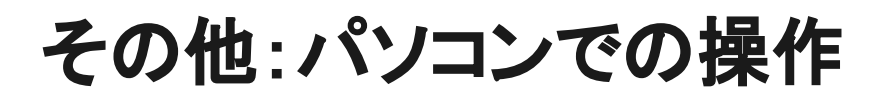

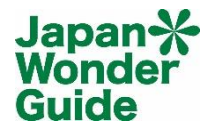

#### ・Google Earthとの連携で見られる3D画像

①通常の地図を表示した状態で、左下の「航空写真」と書かれた正方形の写真をクリック ②右下コンパスマークの下の「3D」をクリック

③コントロールもしくはCommandキーを押しながらマウスを動かすと様々な角度から見 ることができます。

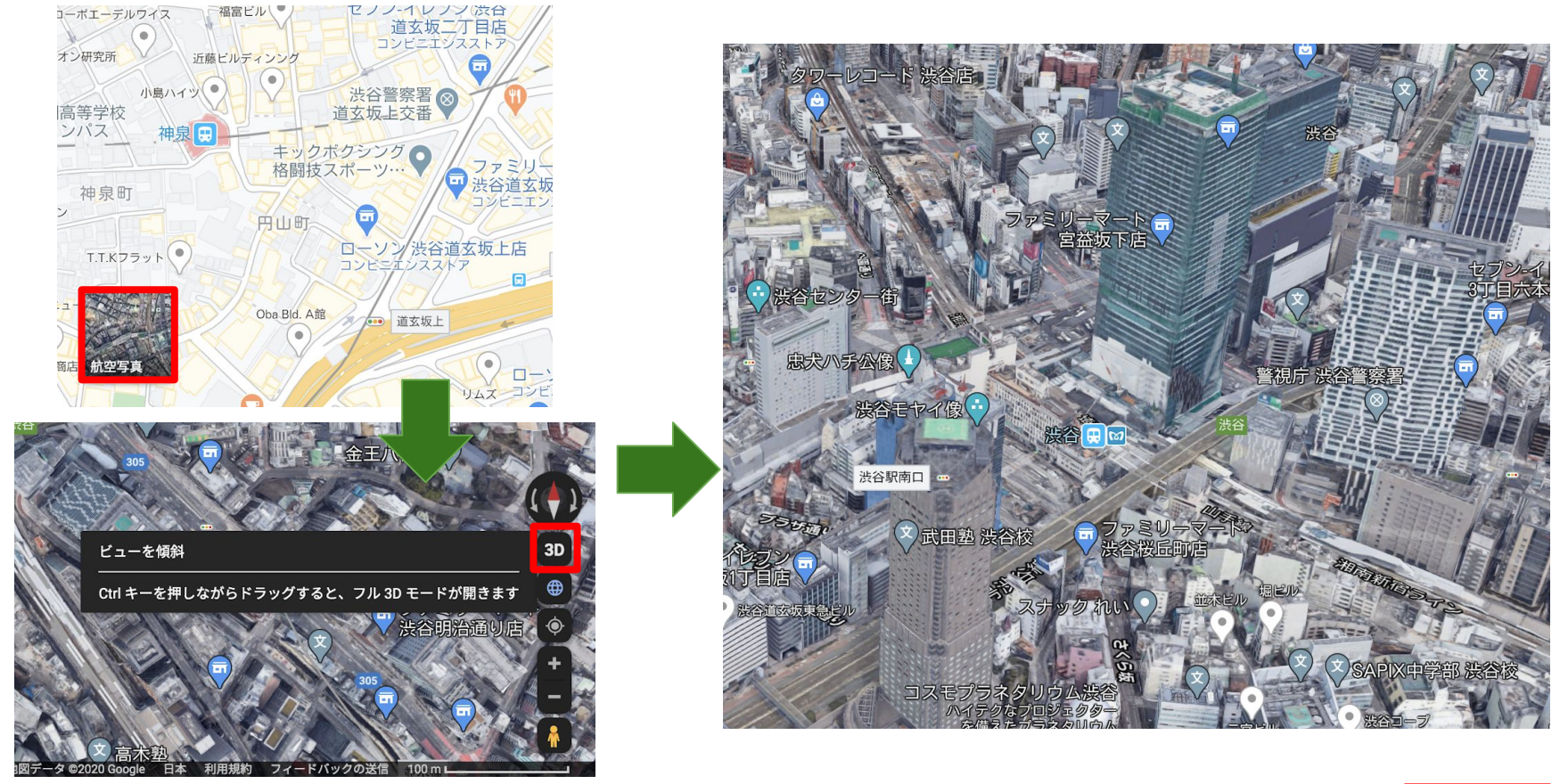

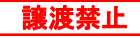

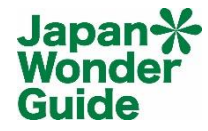

**展**界才十日并顺即

青山学院大学

青山学院

入学広報

M

Ga

#### ・距離を測る

自分の好みのルートでの距離の測定が可能。 地図上どこでも右クリック→「距離を測定」を選択してルートをクリックしていく。

・徒歩、車での移動は経路検索結果でのルートを自分の好みに変更可能。
 地図に表示された経路上の青もしくは白い丸をクリック&ドラッグすることで
 好きな道に変更してかかる時間を調べることが可能。

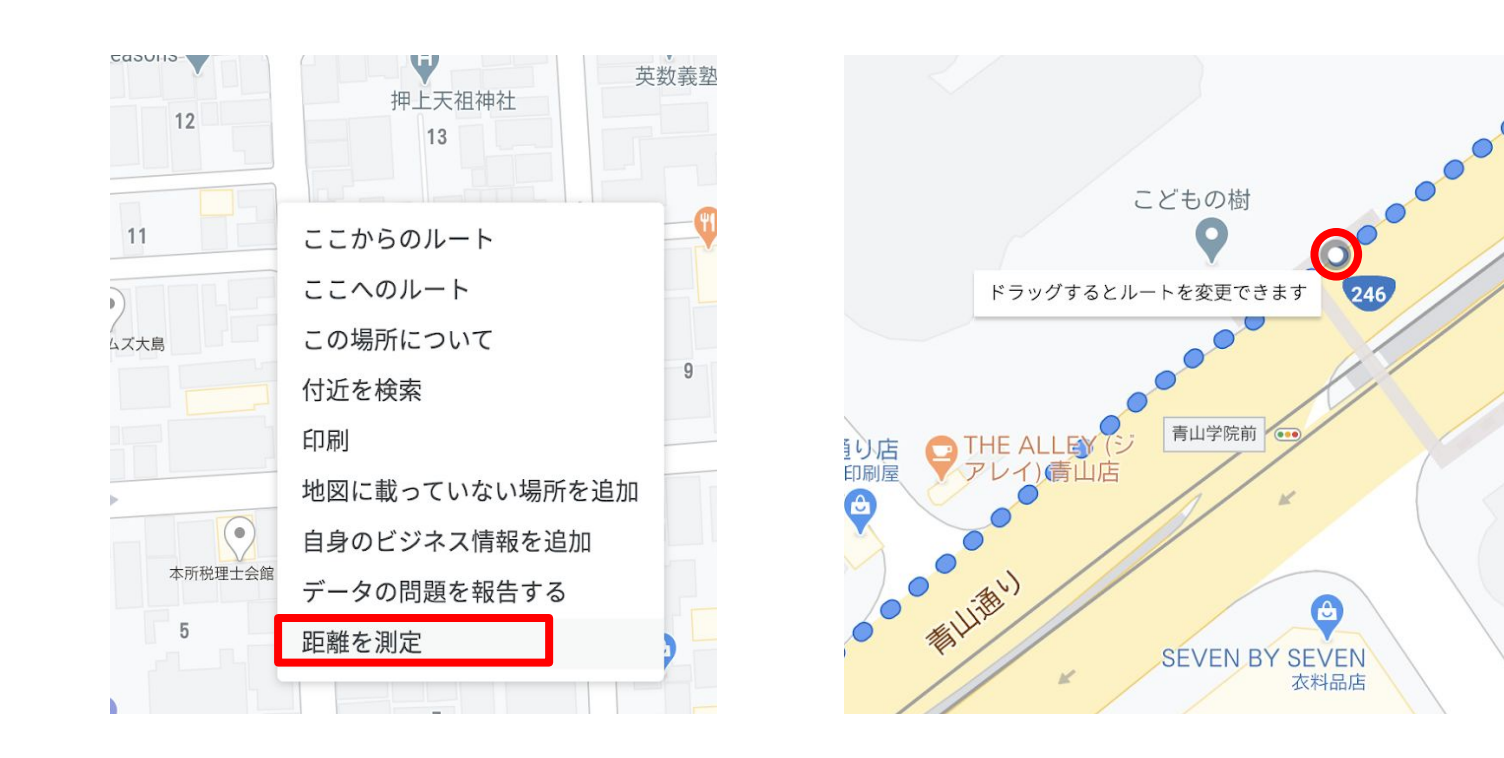

注意点

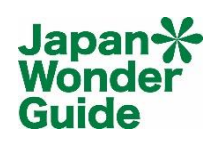

- Google アカウントは常に同じものを使う 使っているアカウントは右上のアイコンをタップする ことでご確認いただけます。
   オフラインマップの保存期間は30日~365日です。 Wifi環境のある時に更新しましょう。
- ・Google Mapにも絶対はないということ 個人商店で情報がない場合などは電話が確実です。
- ・ゲストにシェアする時は相手も使っているか確認が必要
- ・時刻表のない交通機関はカバーされない
   地方都市のバスや市電なども確認が必要です。
- ・リストを外国人と共有するのであれば、メモを 英語(もしくは他の言語)で入力

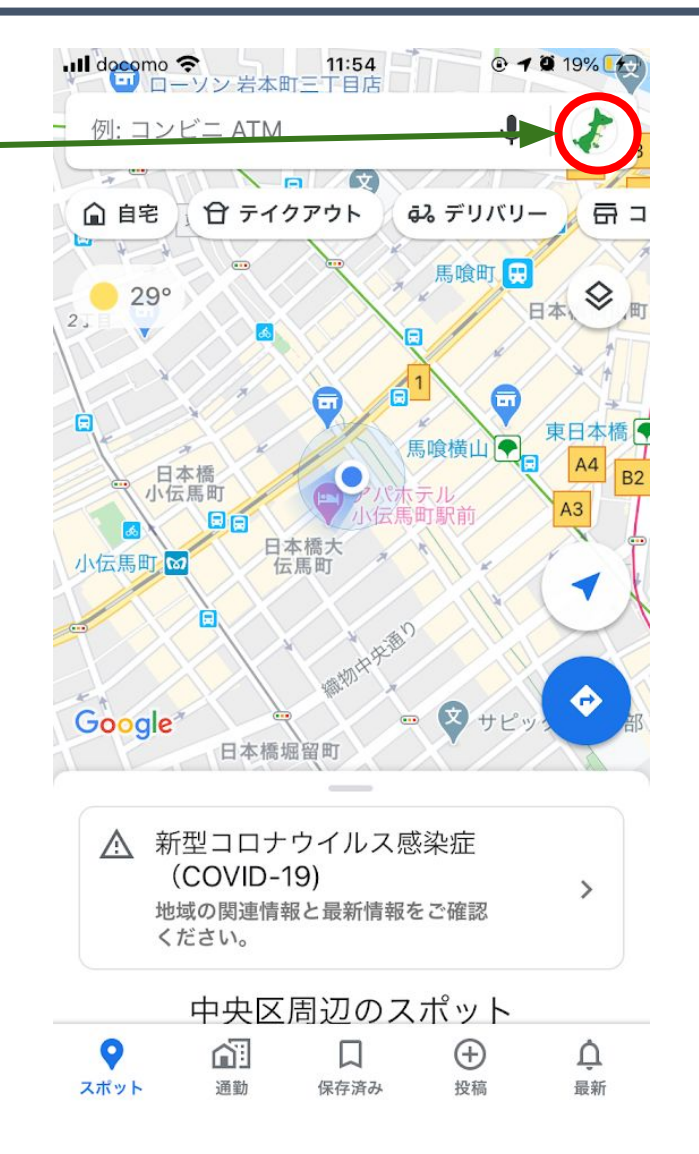

その他

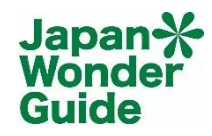

讓渡禁止

#### ・スクリーンショットの撮り方

-iOS(iPhone): 電源ボタンとホームボタンを同時に押す

-<u>アンドロイド</u>:電源ボタンと音量小ボタンを同時に数秒ほど長押し ※機種、メーカーによって操作が違うことがございます。

・ツアーの準備として: 家でパソコンでリストを作り、外出時にスマホで閲覧する流れが便利

・リストを一般に公開してローカルビジネスを応援することもできます。

 Google Map バリアフリー
 2020年5月22日に発表。今後情報が増えていくことが 期待されます。

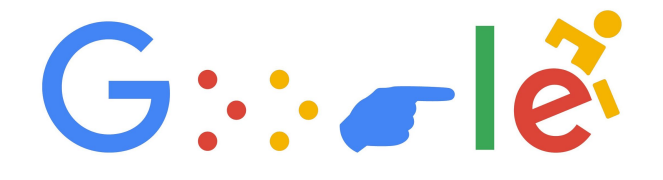

・ロケーション履歴のオン・オフ

 (アプリを使っていない時も位置履歴を残すかどうかの設定)
 -iOS(iphone/ipad)の場合:設定>Google Maps選択>位置情報>選択
 -Androidの場合:設定>Googleサービス>自分のアイコン下「Googleアカウントの管理」>アク
 ディビティ管理内の「ロケーション履歴」>選択

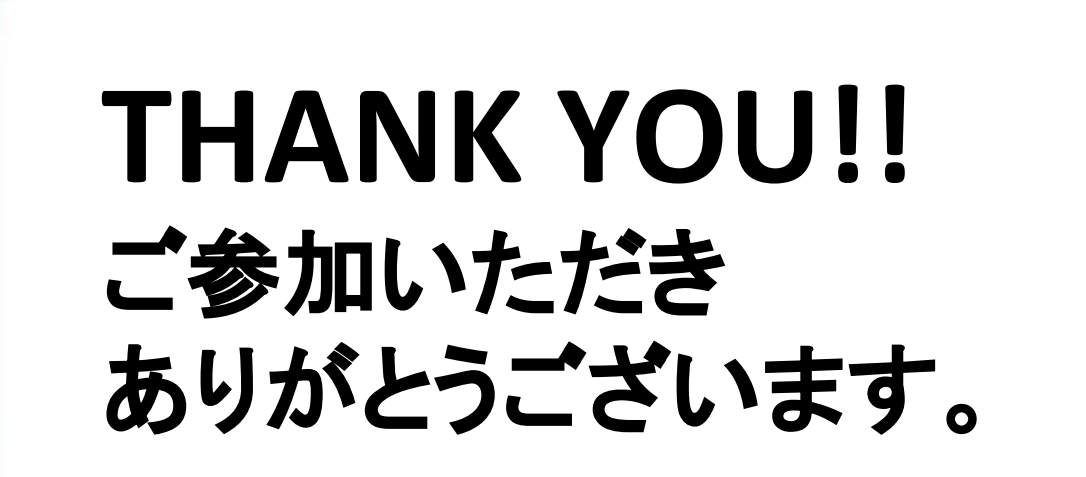

V

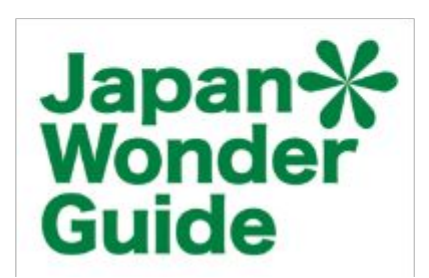